## Istruzioni per accedere all'area riservata di Argo Famiglia e visualizzare le pagelle.

Digitare su un browser quale Mozilla Firefox, Google Chrome o Safari il seguente indirizzo diretto

https://www.portaleargo.it/argoweb/famiglia/common/login\_form2.jsp

## oppure

il link del sito istituzionale dell'I.C. "Rebora" di Stresa http://www.icstresa.gov.it e

cliccare sulla destra del sito sito

ScuolaNext Accesso Famiglie.

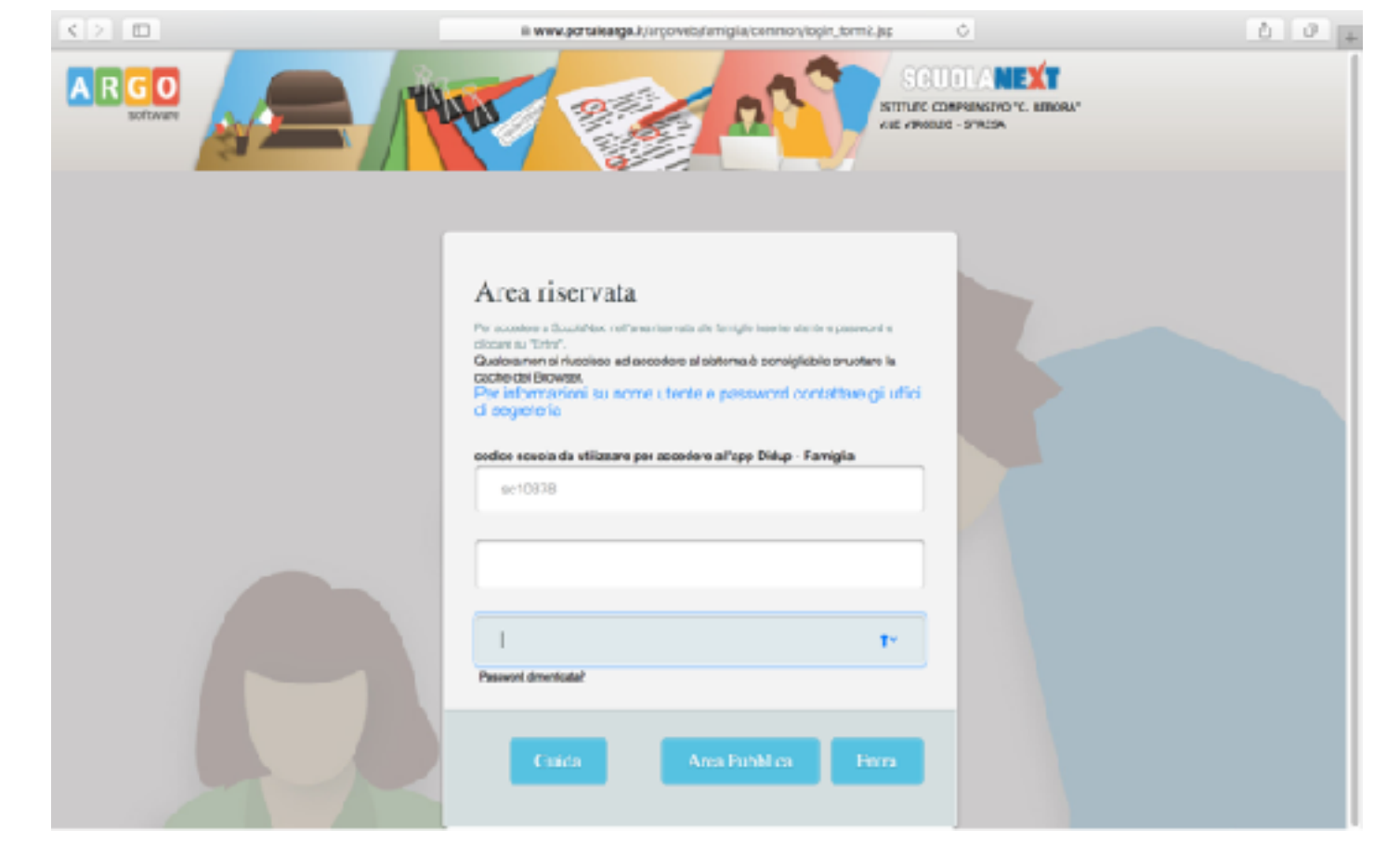

## Primo accesso

Inserire **nome utente** e la **password** ricevuti dalla scuola (attenzione: tutto in minuscolo) Cliccare il pulsante azzurro Entra. I campi **Dati di Accesso Attuali** e **email** sono compilati dal sistema. Mentre devono essere obbligatoriamente riempiti i campi **Nuovi Dati di Accesso** e conservati per poter accedere a questa area successivamente. Cliccare su **Conferma i dati**.

| $\langle \rangle$ |    |                                                          |                                                                                                    | 🗎 www.portaleargo.i                                                                                                    | t/argoweb/famiglia/index.jsf# | C           | 0 1 7 +        |
|-------------------|----|----------------------------------------------------------|----------------------------------------------------------------------------------------------------|----------------------------------------------------------------------------------------------------|-------------------------------|-------------|----------------|
| ARGO              | 51 | CUOLANEX                                                 | ISTITUTO CO<br>V.LE VIRGILIO                                                                                                    | DMPRENSIVO "C. REBC<br>D - STRESA                                                                                                    | RA"                           |             |                |
| Servizi Alunno    | 8  | Alunno:<br>Classe: 10<br>Informiamo gli<br>Il codice scu | Tempo prolungato a 36 ore SCUO<br>utenti che è adesso scaricabile la n<br><b>Cambio Dati Primo Accesso</b><br>Benvenuto su Argo Scuolanext, que<br>bassword, che utilizzerai per i succe<br>comunicazioni e per un eventuale re<br>Dati di Accesso Attuali<br>Nominativo Utente:<br>Nuovi Dati di Accesso<br>Identificativo Utente<br>Nuova Password | LA SECONDARIA DI I GRA<br>nuova app per dispositivi mo<br>o<br>esto è il tuo primo accesso.<br>essivi accessi al sistema. In<br>ecupero della password di a | DO (MX01)                     | (MX01)      | Google play    |
| Servizi Classe    | •  |                                                          | Email                                                                                                    |                                                                                                    | Conferma Email                |             |                |
| Documenti         |    |                                                          |                                                                                                    |                                                                                                    |                               |             |                |
| Orientamento      |    |                                                          |                                                                                                    |                                                                                                    |                               |             |                |
| Utilità           |    |                                                          |                                                                                                    |                                                                                                    |                               |             |                |
|                   | то |                                                          |                                                                                                    | H                                                                                                    |                               | Conferma da |                |
| Utente:           |    |                                                          |                                                                                                    |                                                                                                    |                               |             | Versione 3.3.5 |

## Accessi successivi al primo

Digitare su un browser quale Mozilla Firefox, Google Chrome o Safari il seguente indirizzo diretto

https://www.portaleargo.it/argoweb/ famiglia/common/login\_form2.jsp

oppure

il link del sito istituzionale dell'I.C. "Rebora" di Stresa <u>http://www.icstresa.gov.it</u> e cliccare sulla destra del sito sito **ScuolaNext Accesso Famiglie**.

Inserire **identificativo utente** e la **password** scelti entrambi durante il primo accesso. Cliccare il pulsante azzurro **Entra** 

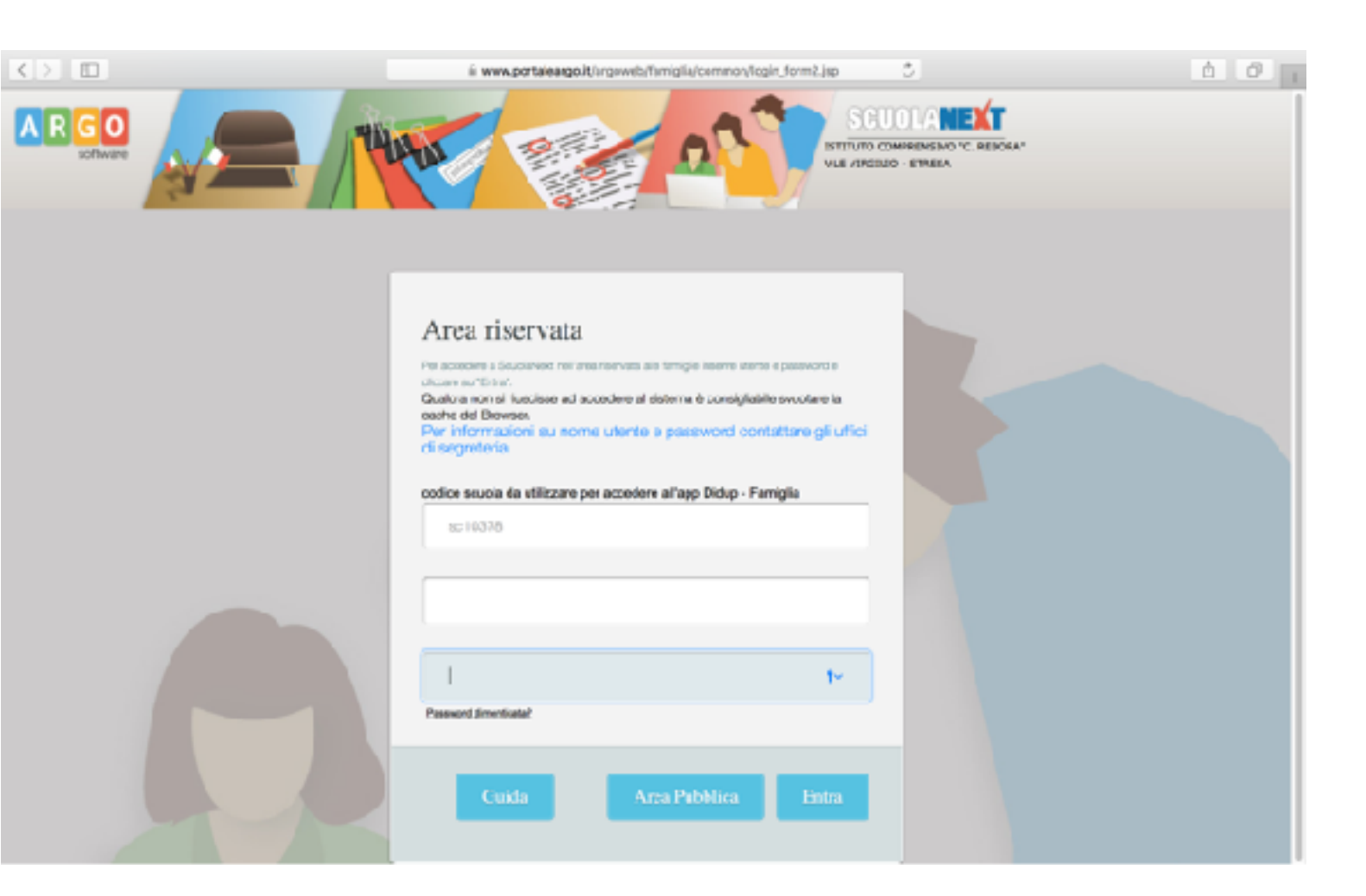

Aprire la tendina Documenti e selezionare il pulsante Bacheca

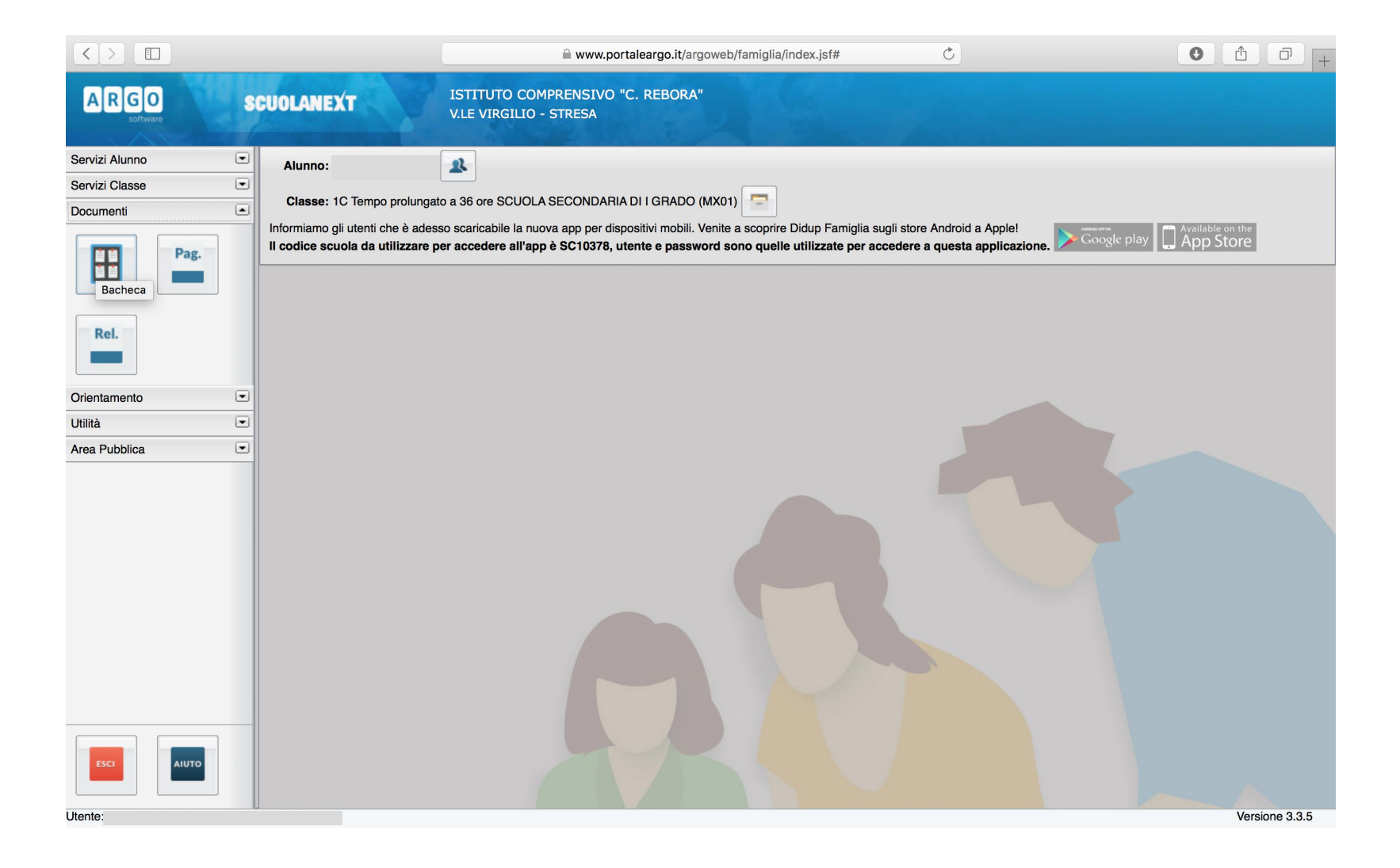

Dalla finestra bacheca selezionare **bacheca documenti personali**. Cliccare su **scheda di valutazione** per scaricare la pagella e gli altri documenti presenti. Cliccare, infine, su **conferma presa visione**.

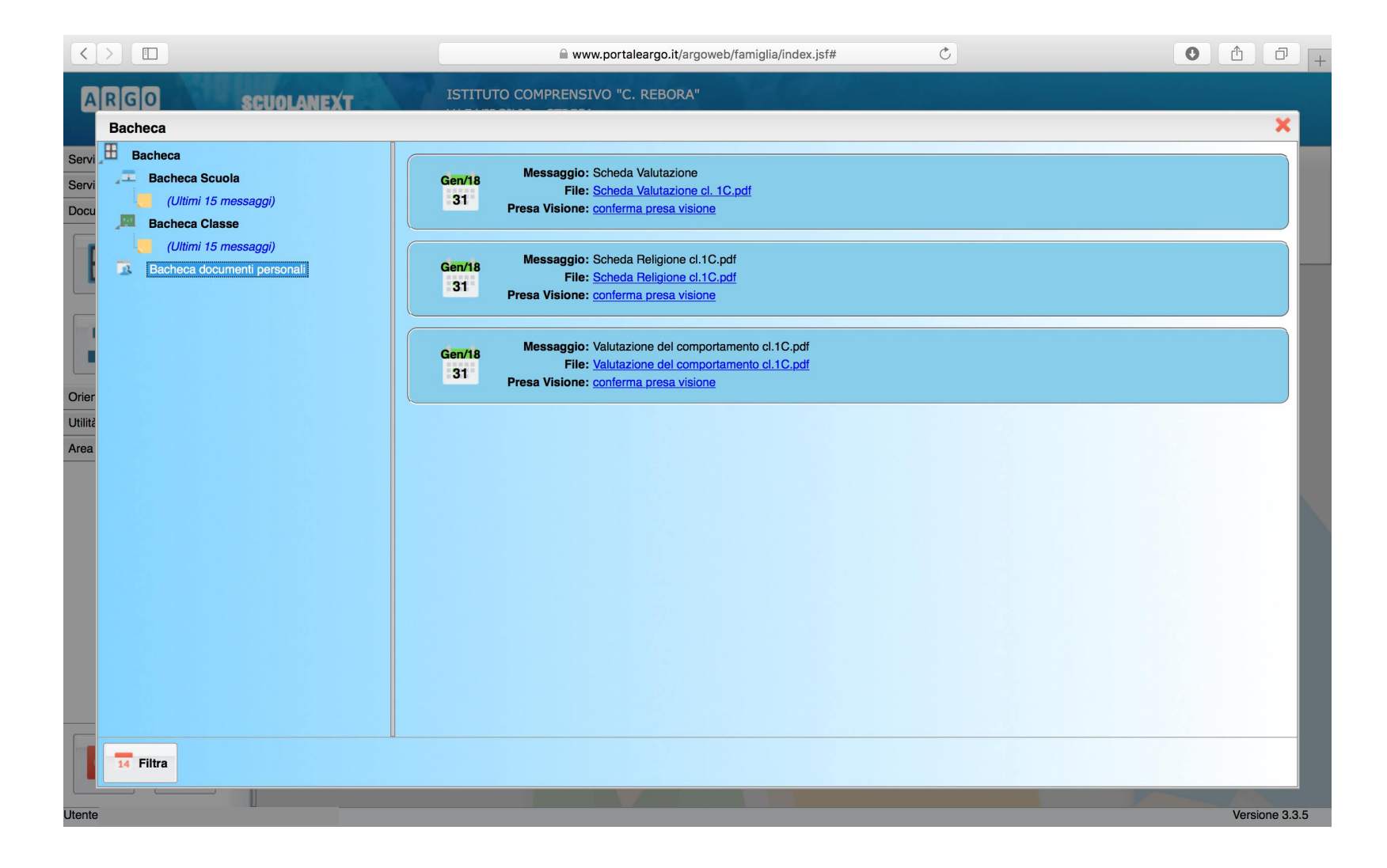